# Support de cours

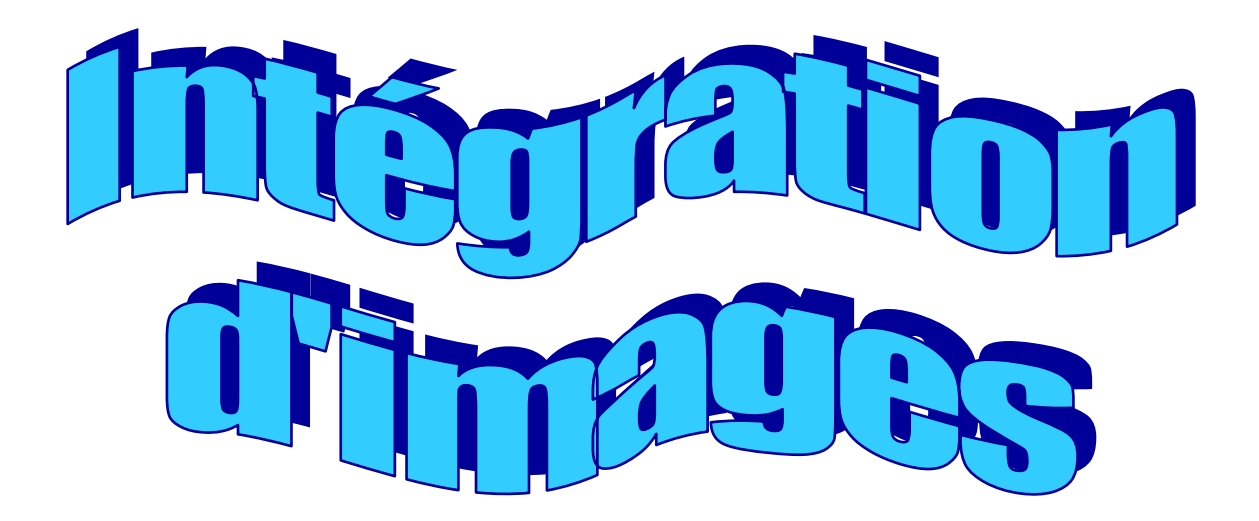

### SUPPORT DE COURS Intégrer une image à un document

## SOMMAIRE

#### 1. Intégration d'une image à partir d'un scanner

- ETAPE 1 <u>Numériser l'image</u>
- ETAPE 2 Enregistrer l'image
- ETAPE 3 Ouvrir un document créé précédemment
- ETAPE 4 Intégrer l'image au document
- ETAPE 5 Modifier la taille et positionner l'image
- ETAPE 6 Imprimer

#### 2. Utilisation d'un appareil photo numérique

| ETAPE 1      | Saisir les images                   |
|--------------|-------------------------------------|
| ETAPE 2      | Connecter l'appareil à l'ordinateur |
| ETAPE 3      | Enregistrer les images              |
| ETAPE 4      | Orienter et visionner les images    |
| ETAPES 5 à 8 | Voir étapes 3 à 6 du chapitre 1     |

#### 3. Intégration d'une image à partir d'Internet

ETAPE 1Rechercher une image sur le site « Google-Images »ETAPE 2Enregistrer l'imageETAPES 3 à 6Voir étapes 3 à 6 du chapitre 1

#### 4. Intégration d'une image à partir de la bibliothèque

ETAPE 1Intégrer une image à un documentETAPES 2 et 3Voir étapes 5 et 6 du chapitre 1

#### 5. Modification d'une image

ETAPE 1Modifier l'image avec « Paint »ETAPE 2Modifier l'image avec « Photo Editor »

#### 6. <u>Gravure</u>

## 1. Enregistrement d'une image à partir d'un scanner

**<u>Remarque</u>**: compte tenu de la diversité des appareils existant sur le marché, nous n'avons pas procédé à une description détaillée du fonctionnement du scanner. Le modèle utilisé dans le cas présent est un modèle de la marque HP.

Si vous disposez d'un autre type de scanner, la démarche sera sensiblement différente.

#### ETAPE 1 : Numériser l'image

- Démarrer l'ordinateur.
- > Placez l'image sur le plateau de votre scanner.
- Démarrez le programme du scanner à l'aide du menu démarrer ou en doublecliquant sur l'icône correspondante du bureau :

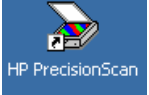

Une nouvelle boîte de dialogue apparaît :

- Cliquez sur la flèche descendante du menu déroulant et sélectionnez le programme de destination de l'image. Dans notre cas, nous partons de l'idée que l'image sera réutilisée ultérieurement. Nous allons donc l'enregistrer sous forme de fichier image.
- Cliquez sur **Fichier image**.
- Cliquez sur **Numériser**.
- Le scanner se met en marche.

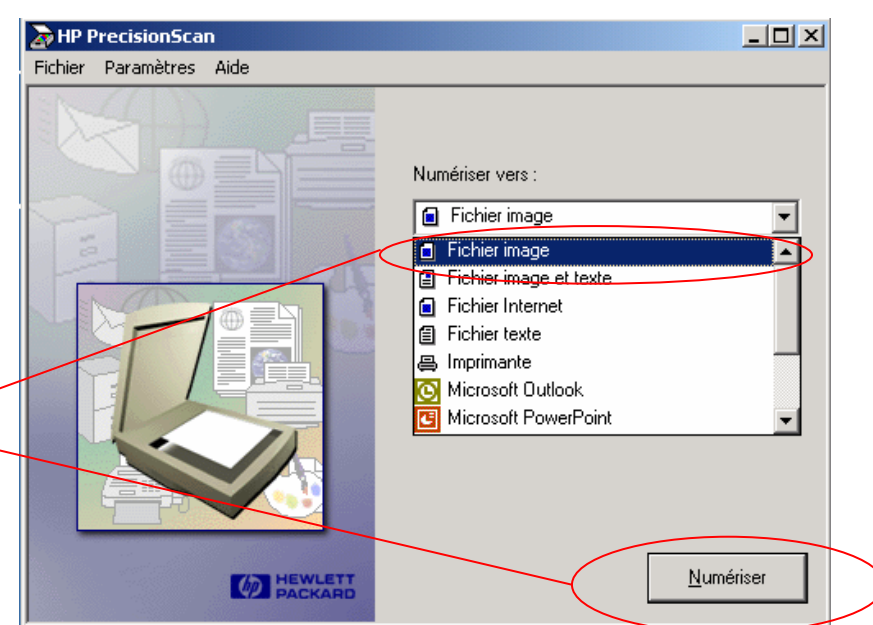

| 🍃 Afficheur H   | IP Precision | Scan       |           |            |                         |
|-----------------|--------------|------------|-----------|------------|-------------------------|
| Fichier Edition | n Affichage  | Paramètres | Sélection | Effacement | Aide                    |
| Numériser ver   | s: 🝙 Fichi   | er image   |           |            | cepter<br>muler<br>Aide |
| L:5.56 H:3      | .76 po.      | 100 %      | 1378 ко   | 150 pp     |                         |

- Votre scanner a procédé à une sélection de la totalité de l'image par défaut. Pour sélectionner uniquement une partie de l'image, cliquez sur l'image (une zone de sélection pointillée apparaît), placez le curseur sur l'une des bordures de la sélection (le curseur devient vou vou curseur) cliquez, maintenez le bouton gauche de la souris enfoncé et faites glisser la bordure de la sélection jusqu'à l'emplacement désiré. Procédez de même pour les autres bordures.
- Une fois que la sélection désirée est obtenue, cliquez sur Accepter.

Une boîte de dialogue vous demandant dans quel dossier vous désirez enregistrer votre image apparaît .

| Enregistrer sous<br>Enregistrer dans :<br>Mes documents<br>récents<br>Bureau<br>Mes documents<br>Mes documents<br>Poste de travail | Mes documents  APL  Appui  Appui  Caravane dentaire  Caravane dentaire  Casse  Casse  Casses  Contenaire  Comptes  Comptes  Comptes  Comptes  Comptes  Comptes  Conscol  DIVERS  Ecole normale LU | Education à la santé<br>Education physique<br>Education routière<br>Elèves<br>Fête de la jeunesse<br>Informatique<br>Inspecteur<br>Joutes sportives<br>Ma musique<br>My ebooks<br>Piscine<br>Pommes<br>Ramassage du papier | ← È<br>Sciences n<br>Stages<br>Troc | aturelles | ?×      |   | Cliquez sur <b>Mes</b><br><b>documents</b> .<br>Double-cliquez sur <b>Mes</b><br><b>images</b> .<br>Sélectionnez le type de<br>fichier (en principe, on<br>sélectionne JPEG pour les<br>photos et Bitmap pour les<br>images).<br>Créez un nouveau dossier<br>dans lequel l'image sera |
|----------------------------------------------------------------------------------------------------|----------------------------------------------------------------------------------------------------|----------------------------------------------------------------------------------------------------|-------------------------------------|-----------|---------|---|----------------------------------------------------------------------------------------------------|
| Poste de travail<br>Favoris réseau                                                                                                 | Comscol                                                                                                    | My etooks                                                                                                    |                                     |           |         | A | Créez un nouveau dossier<br>dans lequel l'image sera<br>stockée en cliquant sur le<br>bouton <b>Créer un nouveau</b>                                                                                                    |
|                                                                                                    | Туре :                                                                                                    | Fichier bitmap (*.bmp)                                                                                                    |                                     | _)_       | Annuler |   | dossier.                                                                                                    |

ETAPE 2 : Enregistrer l'image

- Dans la nouvelle boîte de dialogue, entrez le nom que vous désirez donner à ce dossier.
- Cliquez sur le bouton **Ouvrir**.
- > Cliquez sur le bouton **Enregistrer**.

#### ETAPE 3 : Ouvrir un document créé précédemment

> Ouvrez le document auquel vous voulez intégrer une image ou créez en un nouveau.

ETAPE 4 : Intégrer l'image au document

- A l'aide du bouton gauche de la souris, cliquez à l'endroit approximatif désiré.
- > Dans la barre de menu, cliquez sur Insertion Image, puis sur A partir du fichier.

| Exercice 1b.doc - Microsoft Word                          |                                                                               |
|-----------------------------------------------------------|-------------------------------------------------------------------------------|
| Eichier Edition Affichage Insertion Format Outils Tableau | Fenêtre ?                                                                     |
|                                                           | 🍓 🗗 (a) 🗔 🛒 🐺 🖾 ¶ 100% - 🛛 -                                                  |
| Normal - Aria Numéros de page                             | G I S = = = = = = = = = = =                                                   |
| Date et neure                                             | ····4····5····6····7····8····9····10····12····13····14····15····×···17····18· |
| Champ                                                     |                                                                               |
| Caractères spéciaux                                       |                                                                               |
| Commentaire                                               |                                                                               |
| Mote de bas de page                                       |                                                                               |
| - Légende                                                 |                                                                               |
| Renvoi                                                    | Le 3 juillet 2000                                                             |
| ables excidex                                             |                                                                               |
| Image                                                     | Images de la bibliotrièque                                                    |
| N Eichier                                                 | A gartir du lichier                                                           |
| biet                                                      | Promes automatiques                                                           |
| Signet                                                    | AL WordArt                                                                    |
| + Lien hypertexte Ctrl+K                                  | ger A parar o un scameur ou o un appareir-prioco numerique                    |
|                                                           |                                                                               |
|                                                           |                                                                               |
|                                                           |                                                                               |
| 1                                                         |                                                                               |
| Chers parents,                                            |                                                                               |
| -                                                         |                                                                               |

- Retrouvez votre dossier personnel en cliquant Sur Mes documents ou en utilisant le Menu déroulant Regarder dans.
- Double-clic sur Mes images.
- > Double-clic sur l'image désirée.

Votre image est maintenant intégrée à votre document.

#### ETAPE 5 : Modifier la taille et positionner l'image

- Pour modifier la taille, cliquez sur l'image, cliquez sur l'un des carrés noirs situés aux quatre coins de l'image, maintenez le bouton de la souris enfoncé, faites glisser et relâchez aussitôt que la grandeur désirée est atteinte.
- Pour positionner l'image par rapport au texte : clic droit sur l'image, cliquez sur Format de l'image.
- Dans la nouvelle boîte de dialogue, cliquez sur Habillage et choisissez type d'habillage désiré.

| X ⊆ouper                                 |   |
|------------------------------------------|---|
| 🖹 Copier                                 |   |
| 🔁 C <u>o</u> ller                        |   |
| O <u>bj</u> et Image bitmap              | • |
| Afficher la <u>b</u> arre d'outils Image |   |
| Groupe                                   | • |
| <u>O</u> rdre                            | • |
| Définir comme attributs par défaut       |   |
| Eormat de l'image                        |   |

Remarque : Le type d'habillage Devant le texte vous permet de déplacer l'image à votre guise dans le document. Confirmez votre choix au moyen du bouton OK.

| Format de l'image                            |                                               | ? ×                      |
|----------------------------------------------|-----------------------------------------------|--------------------------|
| Couleurs et traits Taille                    | Habillage Image Zone de t                     | exte Web                 |
| Style d'habillage                            |                                               |                          |
| X                                            |                                               |                          |
| Aligné <u>s</u> ur le texte E <u>n</u> cadré | <u>R</u> approché D <u>e</u> rrière le texte  | De <u>v</u> ant le texte |
| Alignement horizontal                        |                                               |                          |
| O <u>G</u> auche O                           | <u>C</u> entré C <u>D</u> roite C <u>A</u> ul | tre                      |
|                                              |                                               |                          |
|                                              |                                               |                          |
|                                              |                                               |                          |
|                                              |                                               |                          |
|                                              |                                               |                          |
|                                              | ОК                                            | Annuler                  |
|                                              |                                               |                          |

- Faites glisser votre image à l'endroit désiré en cliquant sur l'image et en maintenant le bouton gauche de la souris enfoncé.
- > Procédez à d'éventuelles corrections de positionnement du texte par rapport à l'image.
- Enregistrez votre document en utilisant le bouton Enregistrer III (répéter fréquemment).

#### Autres styles d'habillage :

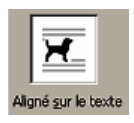

Le texte apparaît sur le haut et le bas de l'image

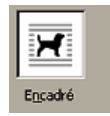

Le texte s'aligne à gauche ou à droite de l'image, selon son emplacement

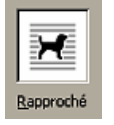

Le texte épouse les contours de l'image

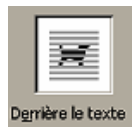

L'image s'affiche derrière le texte

Pour effacer l'image, cliquez dessus à l'aide du bouton gauche de la souris, puis appuyez sur la touche **Delete**.

- Pour visualiser votre document tel qu'il se présentera une fois imprimé, cliquez sur le bouton
- Choisissez le pourcentage de l'agrandissement (50 ou 75%) de l'aperçu.

**<u>Remarque</u>**: vous pouvez aussi passer par le menu **Fichier – Imprimer** si vous désirez sélectionner la (les) page(s) à imprimer et / ou indiquer le nombre de copies désirées.

**Impression en mode recto-verso :** imprimer, dans un premier temps, toutes les pages paires, réinsérer les feuilles dans le bac d'entrée (attention au sens), puis imprimer toutes les pages impaires.

Il est possible que certaines imprimantes disposent d'un mode recto-verso automatique.

## 2. Utilisation d'un appareil photo numérique

ETAPE 1 : Saisir les images

- Saisissez vos photographies à l'aide de votre appareil photo numérique (voir instructions détaillées de l'appareil).
- Mettez l'appareil hors tension.

#### ETAPE 2 : Connecter l'appareil à l'ordinateur

Connectez l'appareil sur la face antérieure de votre ordinateur (sous le capot gris) au moyen du câble USB fourni.

#### ETAPE 3 : Enregistrer les images

- Mettez l'appareil sous tension.
- Un message vous signale qu'un nouveau matériel a été détecté. Votre ordinateur procède a une installation automatique du matériel et vous signale la fin de l'opération. Une boîte de dialogue apparaît à l'écran (voir ci-contre).
- Cliquez sur **OK**.
- Procédez comme à l'étape
   2 du chapitre 1.

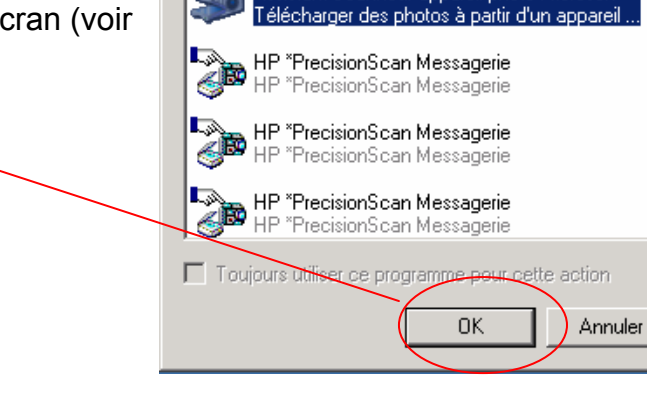

hp photosmart 720

Appareil photo connecté

Sélectionnez le programme à exécuter pour cette action :

ssistant Scanneur-appareil photo Microsof

-

? ×

#### Autre procédure :

Double-clic sur l'icône Poste de travail Située sur le bureau.

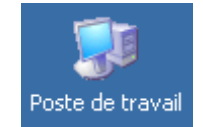

**...**-)

Miniatures

Mosaïques

Icônes

Détails

Mes document:

Liste

- Double-clic sur Hp photosmart 720 (ou autre s'il s'agit d'un autre modèle).
- Cliquez successivement sur Le bouton Affichage puis sur Miniatures pour afficher les Photos.
- Sélectionnez les photos en Maintenant la touche Ctrl enfoncée et en cliquant successivement sur les photos désirées (pour les sélectionner toutes, appuyez sur Ctrl et A simultanément).
- Clic droit sur l'une des images, Cliquez sur Copier.
- Fermez toutes les fenêtres.
- Double-clic sur Mes documents
- Double-clic sur Mes images <sup>[]</sup> Mes images
- Clic droit sur une partie vide de la fenêtre, cliquez sur **Nouveau**, puis **Dossier**.
- Nommez le nouveau dossier (par exemple Vacances 2007).
- Cliquer à l'extérieur du dossier, puis double-clic sur le dossier pour l'ouvrir.
- Clic droit sur une partie vide de la fenêtre.
- Cliquer sur Coller.

Les photos se trouvent maintenant dans le dossier nommé Vacances 2007 de Mes images.

#### ETAPE 4 : Orienter et visionner les images

Miniatures

Mosaïques

Icônes Liste

Détails

- Ouvrez votre dossier "Vacances 2007".
- Cliquez successivement sur Le bouton Affichage puis sur Miniatures pour afficher les Photos.
- Double-clic sur la première Image.
- faites défiler vos images à L'aide des flèches (1)
- Orientez vos photos prises en Mode « portrait » à l'aide des boutons 4 4
- Une fois toutes les images orientées correctement, vous pouvez visionner le diaporama de toutes les photos comprises dans le dossier en cliquant sur

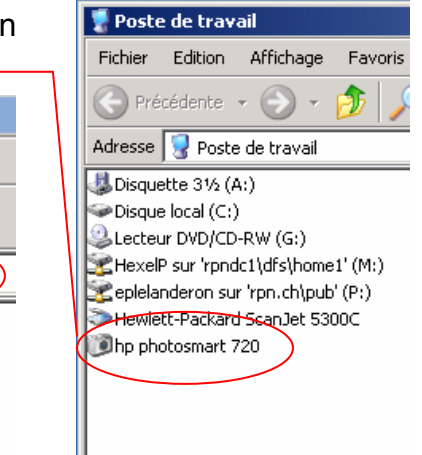

Les images défilent de manière cyclique à intervalle un régulier de 5 secondes. Vous pouvez passer à l'image suivante ou revenir en arrière à l'aide des flèches du clavier de votre ordinateur. Pour sortir du diaporama, appuyez sur la touche **Esc**.

#### Autres fonctions utiles :

| ,⊕<br>,⊕   | Zoom avant et arrière sur l'image                                                                    |
|------------|----------------------------------------------------------------------------------------------------|
| ×          | Supprimer l'image                                                                                    |
| \$         | Assistant d'impression pour divers formats photographiques (suivre les indications à l'écran).       |
| <b>8</b> 2 | Modifier ou sélectionner une partie de l'image à l'aide du programme<br>« Paint » (voir chapitre 4). |

ETAPES 5 à 8 : Voir étapes 3 à 6 du chapitre 1

## 3. Intégration d'une image à partir d'Internet

ETAPE 1 : Rechercher une image sur le site « Google – Images »

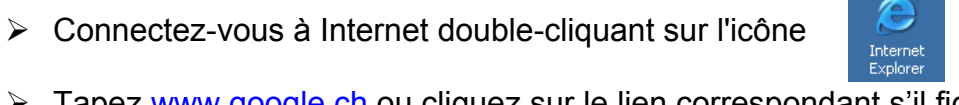

- > Tapez <u>www.google.ch</u> ou cliquez sur le lien correspondant s'il figure dans les favoris.
- Cliquez sur l'onglet « Images ».
   Entrez le sujet d'image désiré, par
- Entrez le sujet d'image désiré, par exemple « noël coloriage ».

   Web
   Images
   Groupes
   Répertoire

   Web
   Images
   Groupes
   Répertoire

   La solution de recherche d'image la plus complète du Web
- Cliquez sur Recherche
   Google.
   Conseils de recherche - Publicité - Google Toolbar - À propos de Google - Google.com [English]
   ©2002 Google - Nombre d'images utilisées pour cette recherche : 390,000,000.

Une liste d'images (éventuellement sur plusieurs pages) apparaît.

- Cliquez sur l'image désirée.
- Cliquez sur Image uniquement.
- Clic droit sur l'image.
- Cliquez sur Enregistrer l'image sous.

## ETAPES 2 à 6 : Voir étapes 2 à 6 du chapitre 1

**<u>Remarque</u>** : Il est aussi possible de copier l'image à partir de « Google » et de la coller directement dans un document.

#### Procédure :

- Cliquez sur l'image désirée.
- Cliquez sur **Image uniquement**.
- Clic droit sur l'image.
- Cliquez sur Copier.
- > Ouvrez le document dans lequel vous désirez coller l'image.
- Clic droit à l'endroit désiré.
- Cliquez sur Coller (pour modifier la taille et positionner l'image, référez-vous à l'étape 3 du chapitre 4).

## 4. Intégration d'une image à partir de la bibliothèque

La bibliothèque « Windows » est composées d'images répertoriées par catégories.

#### ETAPE 1 : Intégrer l'image à un document

- Ouvrez un document créé précédemment ou créez-en un nouveau.
- Cliquez à l'endroit approximatif désiré.
- Cliquez sur Insertion -🧕 Insérer un élém - 🗆 ×  $\triangleright$ Ĩ÷ └- → III Importer les clips Image – Images de la Rechercher les clips : Tapez un ou plusieurs mots. I R C bibliothèque. 🔊 Images 📢 🚛 Sons 👘 🛄 Clips animés Catégories 1 - 51 ٠ ⋇ Favoris Activités profess **Remargue :** Le bouton Clips en ligne permet d'accéder à une bibliothèque en ligne pour Bureau Cartes Commandes de Communication l'enrichissement de votre Dessins collection d'images.
- Cliquez sur le lien Animaux
- Cliquez successivement sur l'image du lion, puis sur Insérer le clip.
- Fermez la fenêtre d'insertion en cliquant sur

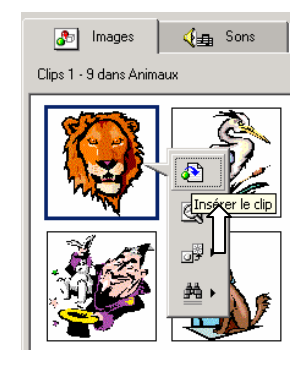

## ETAPES 2 et 3 : Voir étapes 5 et 6 du chapitre 1

## 5. Modification d'une image

#### ETAPE 1 : Modifier l'image avec « Paint»

Après avoir refermé tous les programmes, cliquez sur Démarrer, faites glisser le pointeur successivement sur Programmes - Accessoires puis cliquez sur Paint.

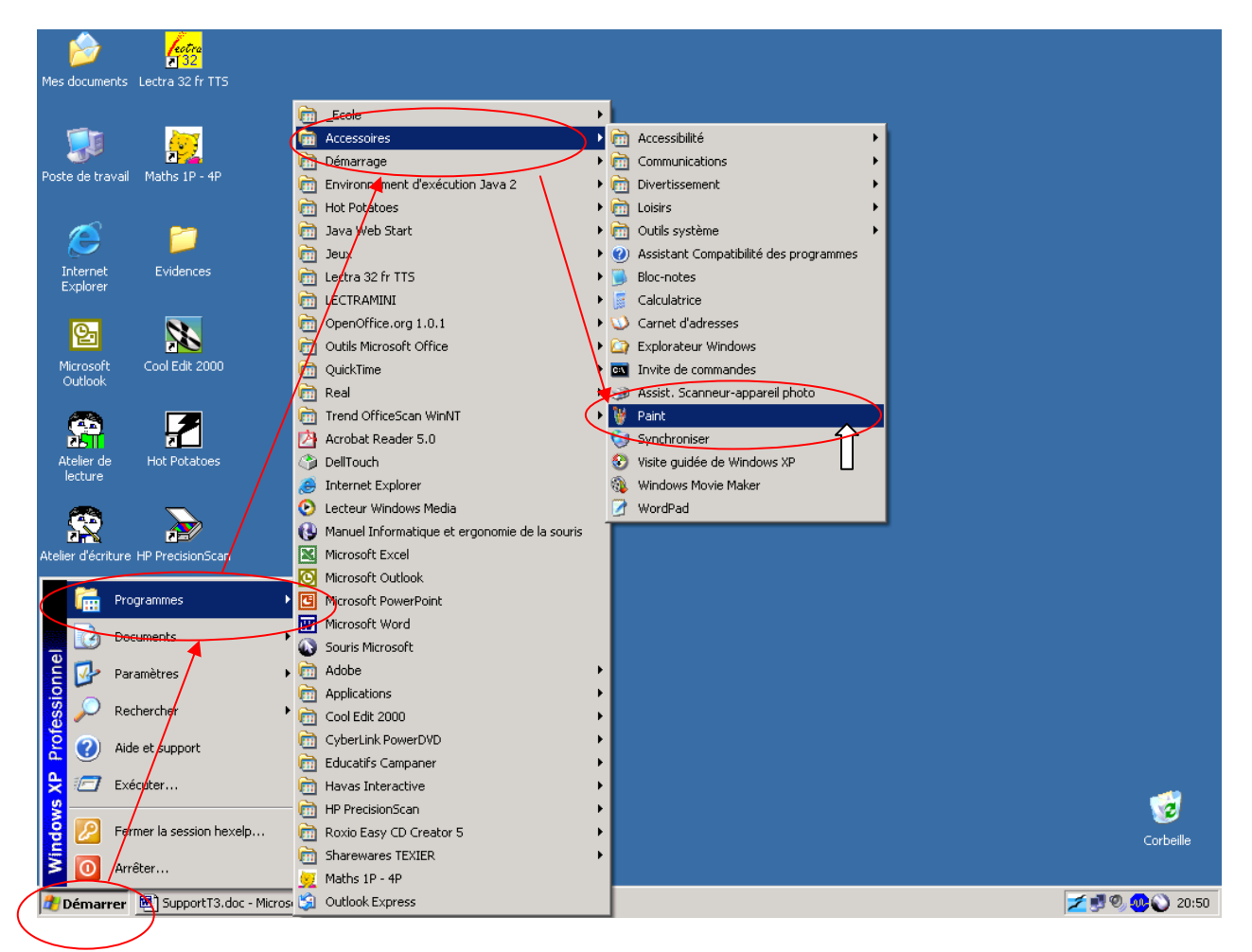

La fenêtre du programme de dessin apparaît.

- > Cliquez sur Fichier Ouvrir.
- Double-cliquez sur le dossier qui contient votre image, puis sur le fichier de l'image proprement dite.

L'image apparaît dans le programme de dessin et peut désormais être modifiée.

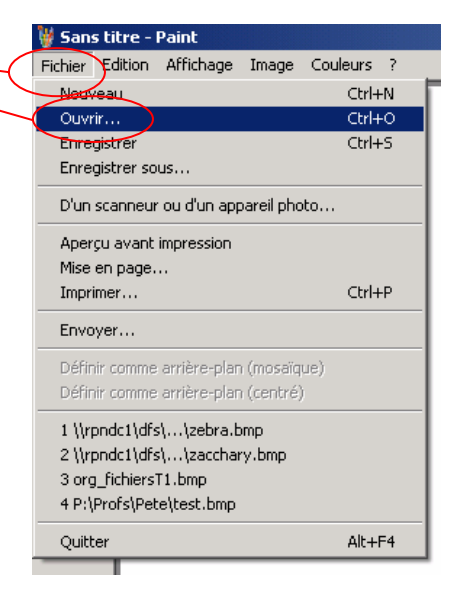

#### Fonctionnalités :

- 44 = Sélection libre
- ✓
   ✓
   ✓
   ✓
   ✓
   ✓
   ✓
   ✓
   ✓
   ✓
   ✓
   ✓
   ✓
   ✓
   ✓
   ✓
   ✓
   ✓
   ✓
   ✓
   ✓
   ✓
   ✓
   ✓
   ✓
   ✓
   ✓
   ✓
   ✓
   ✓
   ✓
   ✓
   ✓
   ✓
   ✓
   ✓
   ✓
   ✓
   ✓
   ✓
   ✓
   ✓
   ✓
   ✓
   ✓
   ✓
   ✓
   ✓
   ✓
   ✓
   ✓
   ✓
   ✓
   ✓
   ✓
   ✓
   ✓
   ✓
   ✓
   ✓
   ✓
   ✓
   ✓
   ✓
   ✓
   ✓
   ✓
   ✓
   ✓

   ✓
   ✓
   ✓
   ✓
   ✓
   ✓
   ✓
   ✓
   ✓
   ✓
   ✓
   ✓
   ✓
   ✓
   ✓
   ✓
   ✓
   ✓
   ✓
   ✓
   ✓
   ✓
   ✓</li = Gomme / Gomme une couleur
- = Prélèvement d'une couleur
- = Pinceau
- 3 = Aérographe
- = Ligne
- = Rectangle
- = Ellipse

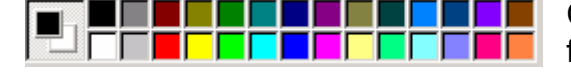

Cette palette vous permet de modifier la couleur des formes et le remplissage.

= Sélection

= Loupe

= Brosse

= Courbe

= Polygone

= Rectangle arrondi

= Texte

= Remplissage

Dès que l'image vous convient, cliquez Fichier – Enregistrer, puis quittez le programme.

Q

≜

 $\mathbf{A}$ 

2

Z

Remarque : vous pouvez aussi ne sélectionner qu'une partie de votre image pour l'intégrer dans un document :

- Sélectionnez la portion désirée (à l'aide de l'un des deux boutons de sélection).  $\geq$
- $\geq$ Clic droit sur la sélection.
- Cliquez sur Copier.
- Ouvrez le document dans leguel vous désirez coller l'image.
- Clic droit à l'endroit désiré.
- Cliquez sur Coller (pour modifier la taille et positionner l'image, référez-vous à l'étape 3 du chapitre 4).

#### ETAPE 2 : Modifier l'image avec « Photo Editor »

Les modifications réalisables avec Paint sont limitées. Un autre logiciel installé sur les postes sous Windows permet d'aller plus loin : Microsoft Photo Editor.

#### **Microsoft Photo Editor**

Ce logiciel ne permet que des modifications d'images existantes. Il est très utile pour redimensionner la photo, modifier le contraste, la luminosité, appliquer des effets, ...

> Cliquez sur Démarrer, faites glisser successivement le pointeur sur Programme -Outils Microsoft Office, puis cliquez sur Microsoft Photo Editor.

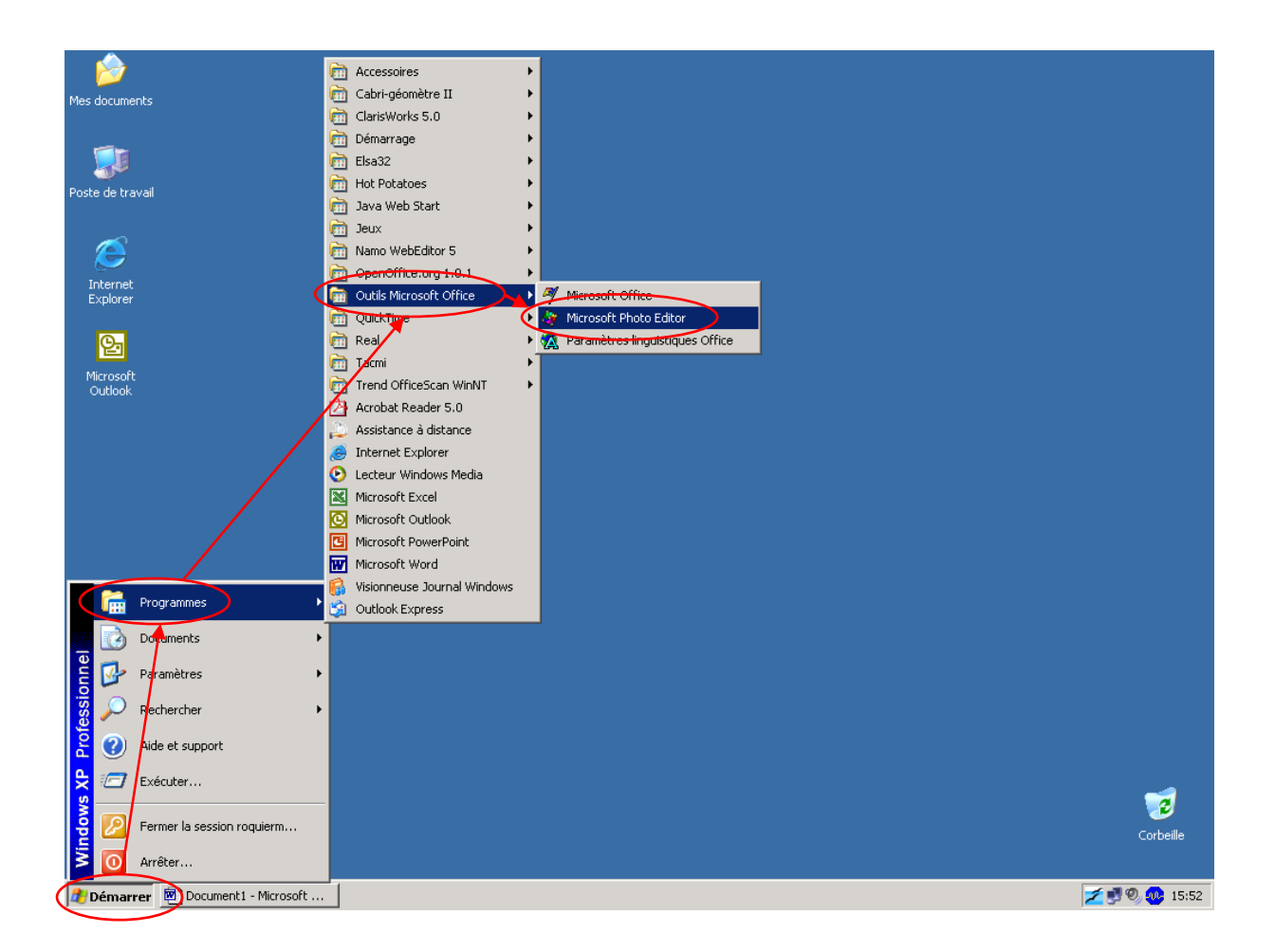

La fenêtre du programme de l'éditeur d'image apparaît.

- Ouvrez l'image à modifier (voir page 4).
- Modifiez l'image à votre goût à l'aide des boutons et des menus proposés ci- $\geq$ dessous:

#### **Quelques boutons :**

[]] Outil de sélection (le seul malheureusement)

**Zoom** : clic sur l'image pour agrandir,

majuscule clic pour réduire (cliquez tout en maintenant la touche majuscule

enfoncée)

| ©‡ |  |
|----|--|
|    |  |

Adoucir : permet d'étaler la couleur avec un doigt virtuel (clic droit sur ce bouton pour modifier les paramètres)

 $\mathbf{\Sigma}$ Accentuer : effet inverse d'adoucir

(clic droit sur ce bouton pour modifier les paramètres)

0

Modifier la luminosité et le contraste

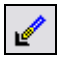

## Sélection de la couleur transparente :

permet de rendre transparente la couleur sélectionnée

Rotation de 90° (image ou sélection) dans le sens des aiguilles de la montre

50% Ŧ Contrôle du zoom

#### **Quelques menus:**

Menu Image (agit sur toute l'image) :

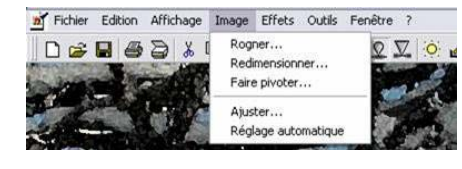

Rogner : recadrer l'image, arrondir les angles. Redimensionner : modifier la grandeur de l'image. Faire pivoter : effectuer une rotation ou une symétrie. Ajuster : modifier la luminosité et le contraste. Réglage automatique : ajuster automatiquement luminosité et contraste.

Menu Effets (agit sur toute l'image ou la sélection) :

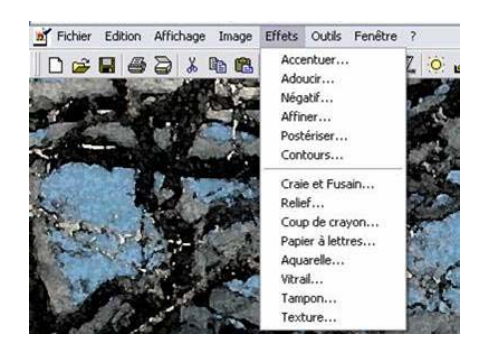

- Sélectionnez l'effet désiré.
- Modifiez les réglages en fonction du résultat souhaité (dans certains cas, possibilité de visualiser un Aperçu).
- Effectuez la modification demandée en cliquant sur OK ou Appliquer.
- > Si l'effet ne convient pas, sélectionnez Annuler ... dans le menu Edition.

Quelques exemples illustrant ces effets:

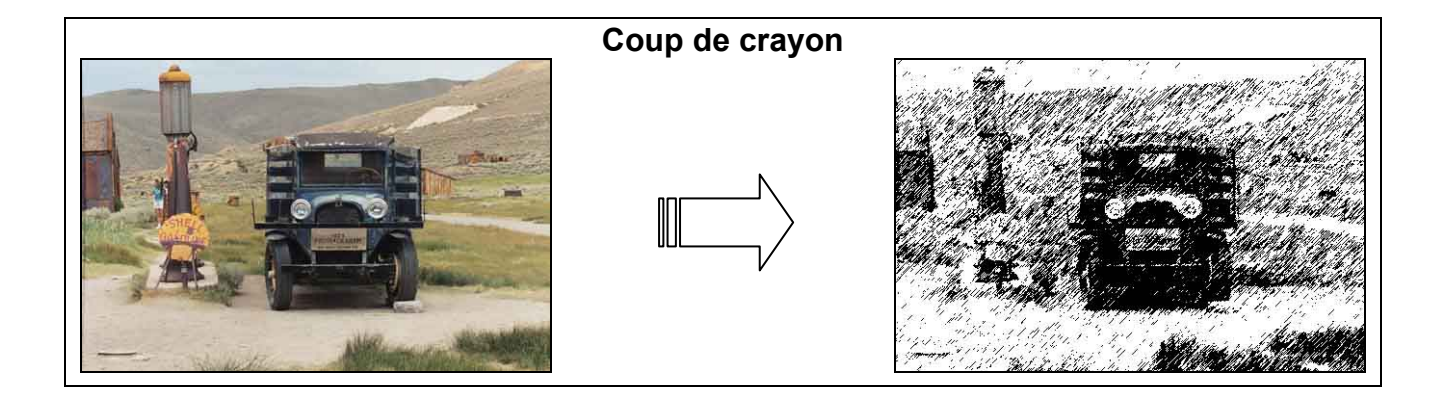

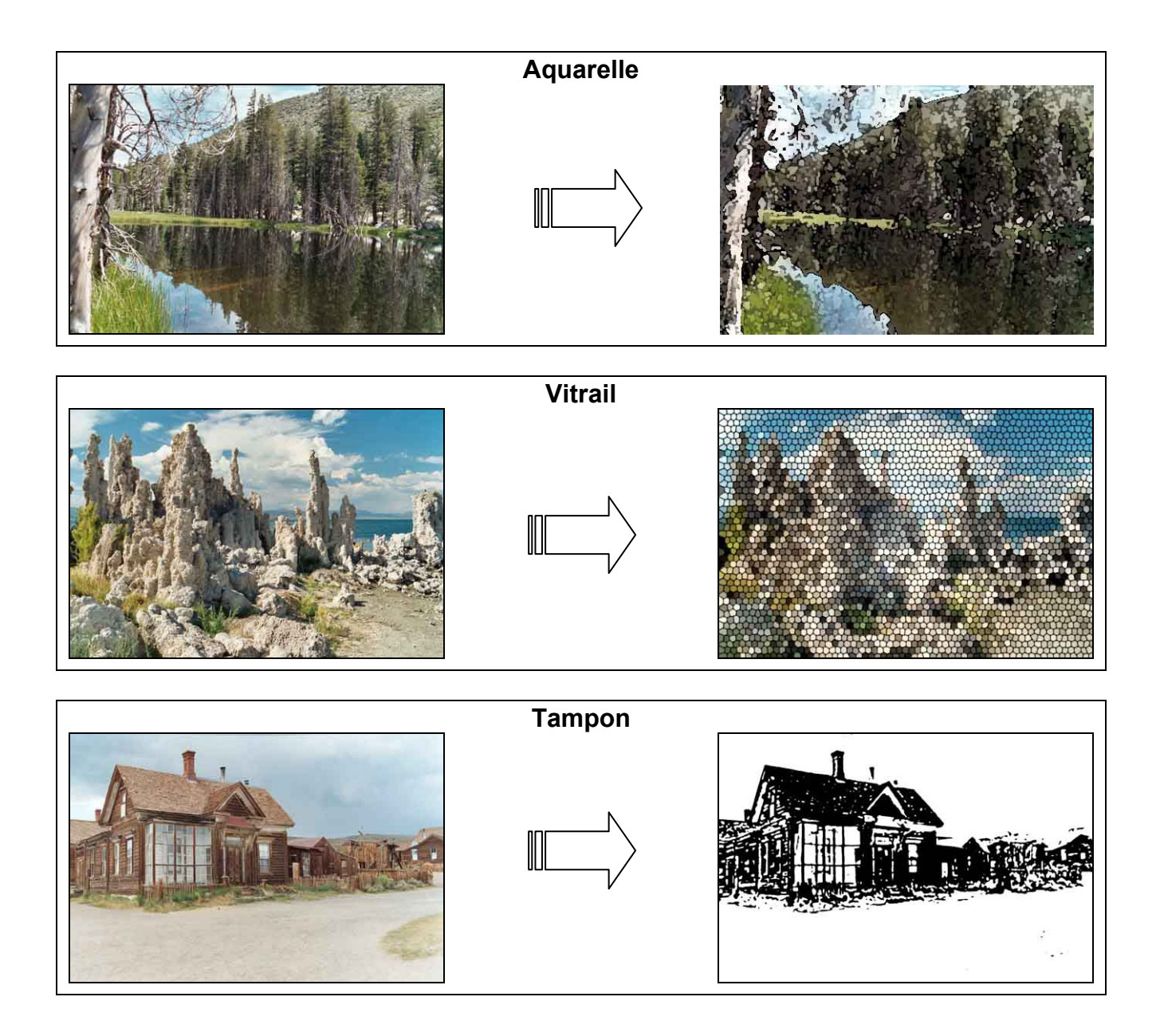

Dès que l'image vous convient, cliquez sur Fichier – Enregistrer puis quitter le programme.

## 6. Gravure

Pour stocker un grand nombre d'images, il est avantageux, pour des questions de volume, de les graver sur un CD-Rom.

Il existe deux types de CD-Roms :

**CD-R** : les données du CD ne sont plus modifiables une fois gravées. **CD-RW** : il est possible d'effacer ou de modifier les données.

Si vous utilisez un CD-Rom de type **CD-R**, veillez à ce que vos images soient orientées correctement, car il ne vous sera plus possible de le faire une fois le CD gravé.

Insérez un CD-Rom vierge dans le lecteur.

 $\triangleright$ 

 Double-clic sur l'icône du programme de gravure « Easy CD Creator » par exemple, du bureau.

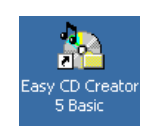

web-

CD labe

Dans la fenêtre « Sélectionner un projet », cliquez sur Créer un CD de données, puis sur CD de données.

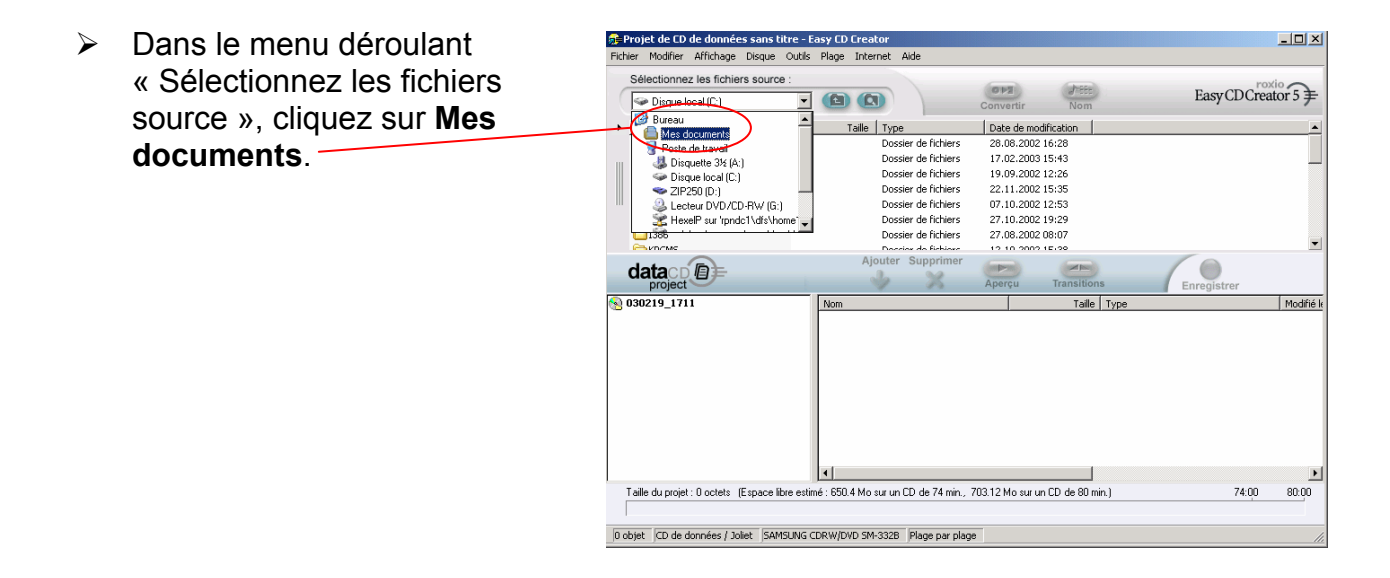

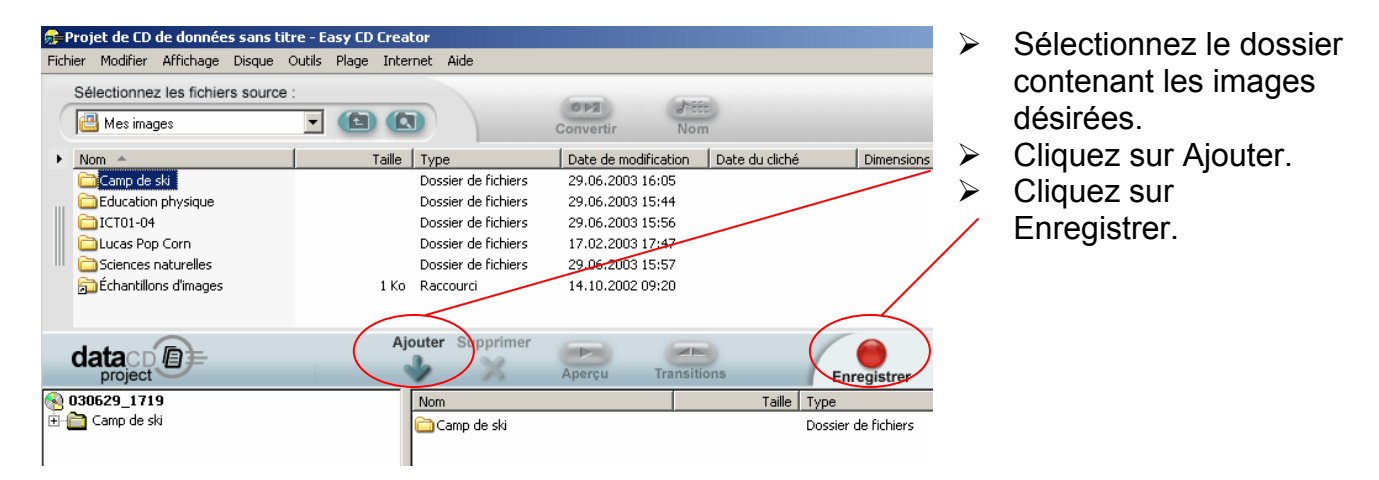

Pour lire les informations comprises sur le CD-Rom, cliquez sur Poste de travail, puis sur QLecteur DVD/CD-RW (G:).